DGITM/DAM/SDMAN/MAN5

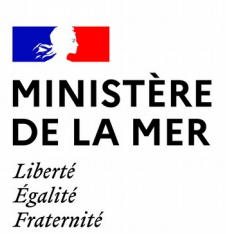

# OEDIPP évolution 2021 connexion

(à l'attention des établissements de formation)

version du document 1.2

# **1. SOMMAIRE**

| 1 INTRODUCTION                                   | .3  |
|--------------------------------------------------|-----|
| 2 DÉTAIL DES ÉVOLUTIONS                          | . 3 |
| 2.1 La connexion d'un établissement de formation | .3  |
| 2.1.1 Déconnexion propre                         | 4   |
| 2.1.2 Le time-out                                | 5   |
| 3 ANNEXE                                         | . 6 |
| 3.1 Comment changer mon mot de passe ?           | . 6 |

## **1** Introduction

OEDIPP est depuis 2008 une application destinée à gérer les titres de conduite des navires à moteur. Elle enregistre plus de 90 000 permis par an, dont 8000 duplicata et 2500 délivrances par équivalence. Avec le temps, OEDIPP s'adapte à ses utilisateurs (contrôle des agréments des établissements de formation au sein de l'application) et aux évolutions du temps (changement du nom du Ministère).

La version 2.3.4, publiée cette année, présente des évolutions liées aux établissements de formation. Elle permet

de gérer la sécurisation de la connexion d'un établissement de formation

# 2 Détail des évolutions

### 2.1 La connexion d'un établissement de formation

#### Rappel du contexte

**OEDIPP** est une application d'Etat qui repose sur des **connexions sécurisées** entre les établissements de formation, les services déconcentrés et la base de donnée nationale.

Le principe est qu'un agrément donne accès à **UNE connexion sécurisée par UN compte "cerbère"** accessible uniquement pour le personnel de l'établissement de formation. Face à une augmentation très forte du nombre de connexions simultanées, l'application OEDIPP va renforcer ses sécurités informatiques et ses liaisons.

A partir du 3 mai 2021, chaque agrément donne droit à UN compte "cerbère" permettant UNE SEULE connexion simultanée. Pour qu'une seconde personne du même établissement de formation puisse se connecter, le premier utilisateur devra s'en être préalablement déconnecté.

Les établissements de formation ayant diffusé leurs coordonnées "cerbere" à des personnes ne faisant pas partie de leur établissement de formation sont invités à réinitialiser leur mot de passe (voir annexe).

Cela signifie que si l'entreprise est compte 10 employés, le compte ne pourra être utilisé que par une personne à la fois.

| MINISTÈRES<br>TRANSITION ÉCOLOGIQUE<br>COHÉSION DES TERRITOIRES<br>MER<br>Literi<br>Fransai | Portail d'authentification<br>Cerbère                                    |                                                                           |              |   |                    |   |        |                 |
|---------------------------------------------------------------------------------------------|--------------------------------------------------------------------------|---------------------------------------------------------------------------|--------------|---|--------------------|---|--------|-----------------|
|                                                                                             | # Cerbère                                                                | 🕄 Connexion                                                               | 🐣 Mon compte | Ж | 3                  | • | 🤁 Aide | & Accessibilité |
|                                                                                             | Authentification OEDIPP<br>Connexion                                     |                                                                           |              |   |                    |   |        |                 |
|                                                                                             | Votre identifiant Cerbère et votre mot de passe<br>bateau_ecole@mail.com | S'identifier avec<br>FranceConnect<br>Réservé aux comptes de particuliers |              |   | ec<br>ct<br>uliers |   |        |                 |
|                                                                                             | Mot de passe inconnu ? Créer un compte Cettère                           |                                                                           |              |   |                    |   |        |                 |

La personne qui tentera de se connecter à l'application (via un autre ordinateur ou un autre navigateur) verra ce message.

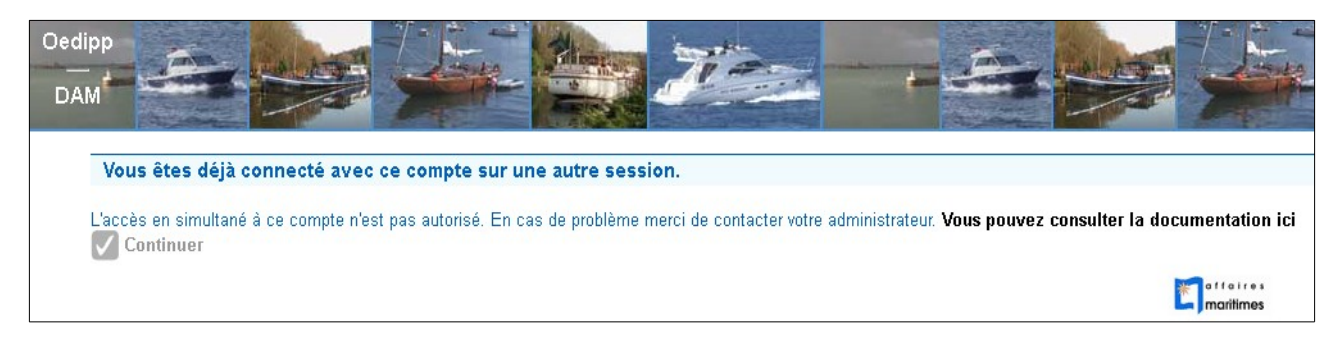

Bien sur, un agrément = un courriel = un compte.

Les établissements possédant des filiales peuvent donc disposer de plusieurs comptes. A défaut, ils sont invités à se mettre en règle auprès de leur service gestionnaire.

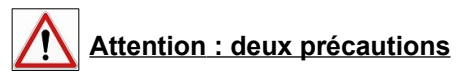

- se déconnecter proprement
- Le time-out

#### 2.1.1 **Déconnexion propre**

Il faut utiliser le bouton « déconnexion » pour quitter l'application

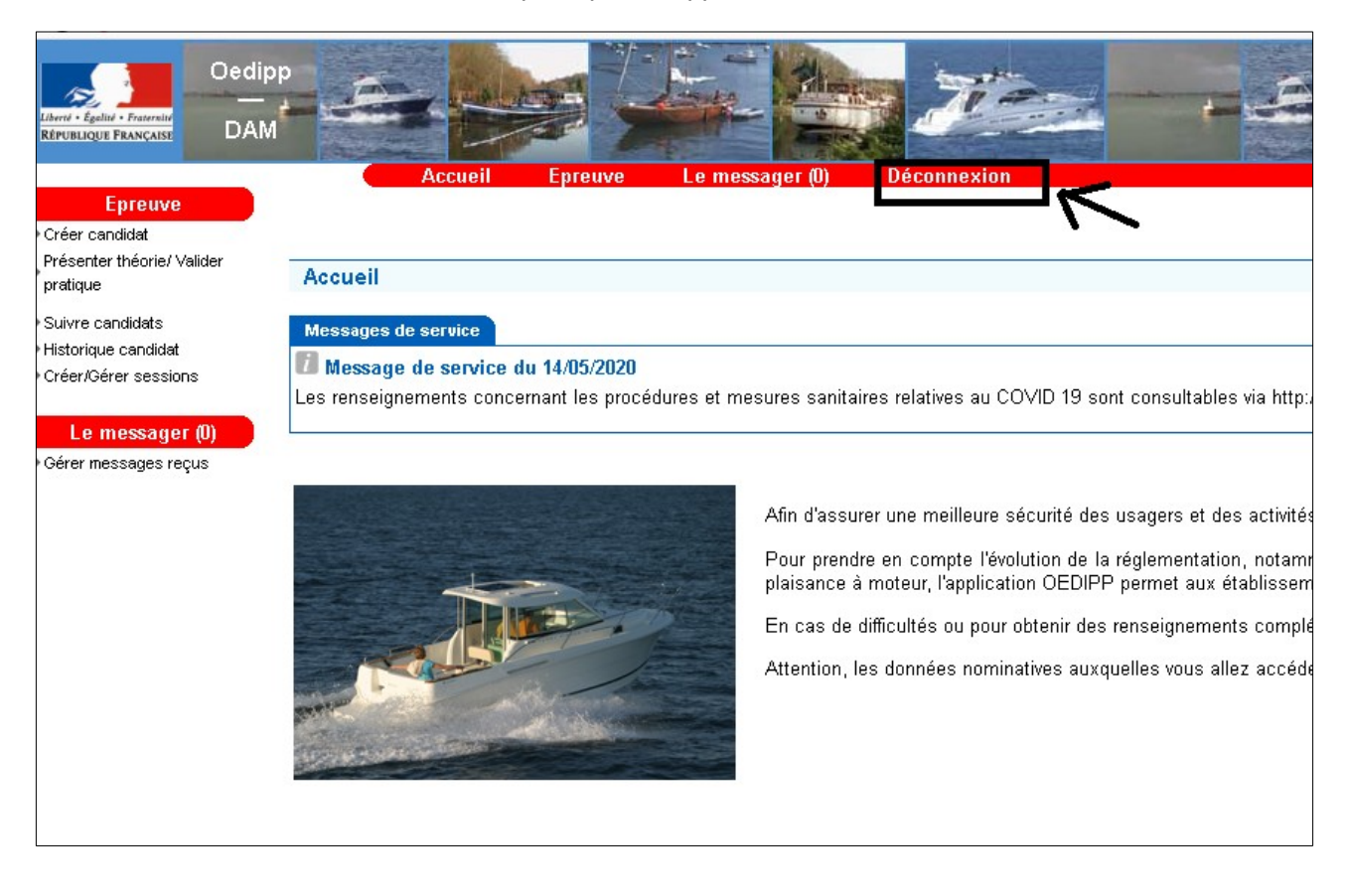

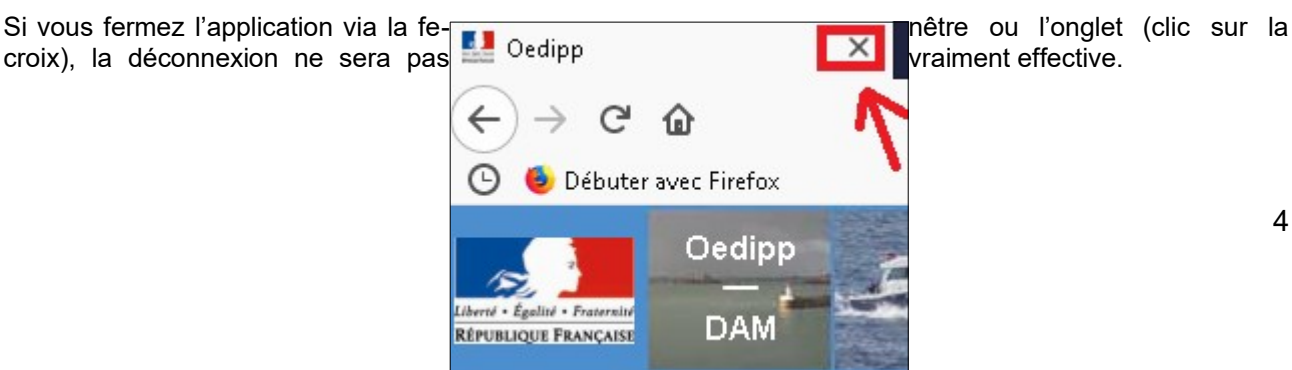

#### 2.1.2 Le time-out

Par sécurité, l'application vous déconnecte automatiquement au bout d'un certain temps (30 minutes). Il faut donc vraiment penser à « déconnecter » l'application avant votre pause.

A défaut, vous pourrez vous reconnecter sur votre poste, avec le même navigateur mais si un collègue souhaite utiliser le compte durant votre absence, celui-ci ne pourra pas, car il sera en quelque sorte « verrouillé » car utilisé par votre ordinateur/navigateur.

# 3 Annexe

# 3.1 Comment changer mon mot de passe ?

Une fois sur le portail d'authentification CERBERE, lorsque vous souhaitez vous connecter à l'application OEDIPP, cliquer sur le bouton « **mot de passe inconnu ?** »

| Portail d'authentification<br>Cerbère           |             |                                     |            |          |
|-------------------------------------------------|-------------|-------------------------------------|------------|----------|
| 😤 Cerbère                                       | A Connexion | 省 Mon compte                        | ₩          | <u>s</u> |
| Authentification                                |             |                                     |            |          |
| Connexion                                       |             |                                     |            |          |
| Votre identifiant Cerbère et votre mot de passe |             | S'iden                              | tifier ave | c        |
| Identifiant                                     |             | France                              | Connec     | :t       |
| Mot de passe                                    | Ré          | Réservé aux comptes de particuliers |            |          |
| *3 Connexion                                    |             |                                     |            |          |
| Mot de passe inconnu ? Créer un compte Cerbère  |             |                                     |            |          |

Entrez votre adresse mail ainsi que le captcha, ce petit code de sécurité qui permet de s'assurer que la personne est bien humaine et non une intelligence artificielle.

| A Cerbère                                                                                                    |
|----------------------------------------------------------------------------------------------------|
| Authentification                                                                                                |
| Mot de passe inconnu                                                                                            |
| Saisissez votre adresse mail pour réinitialiser votre mot de passe ou débloquer votre compte (agents internes). |
| bateau-ecole@courriel.fr                                                                                        |
| Veuillez reproduire le code de sécurité présenté.                                                               |
| 7 x v e z c s 7xvezcs C Changer                                                                                 |
| C Annuler Valider                                                                                               |

Veuillez vérifier votre boite mail, un nouveau courriel est arrivé !

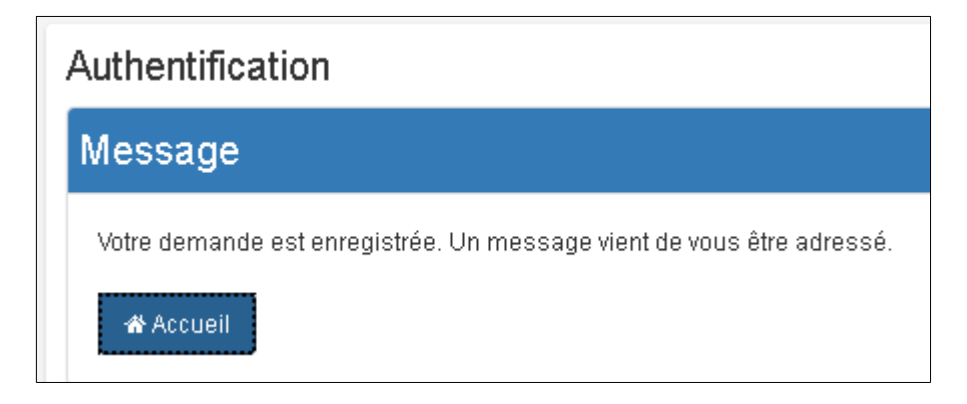

#### Cliquer sur le lien reçu.

Au besoin, pensez à vérifier votre courriel indésirable...

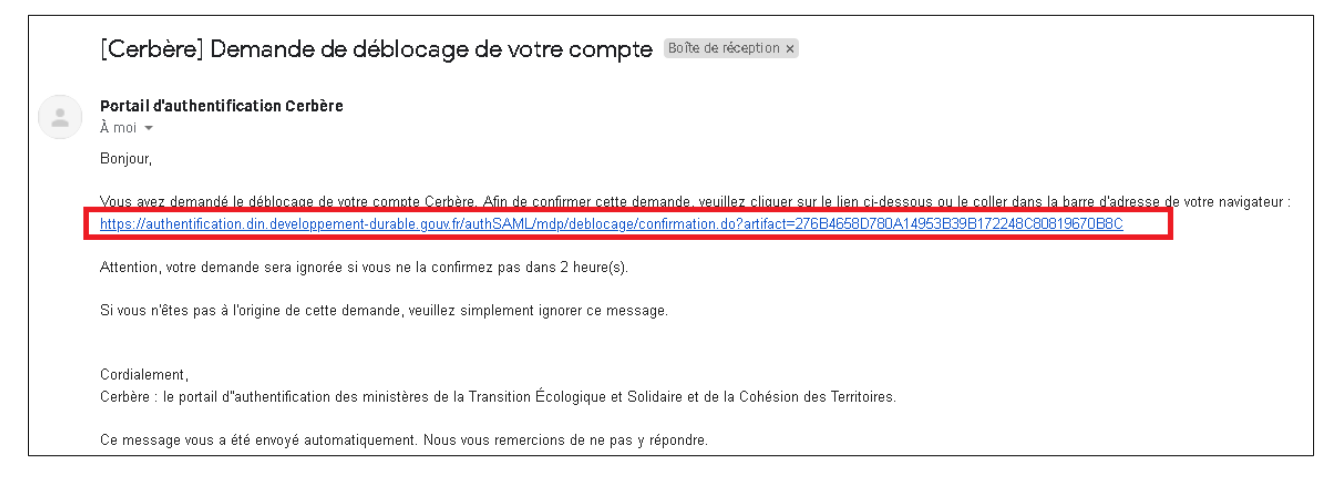

#### Définir un nouveau mot de passe en respectant les consignes

| 🖀 Cerbère                                                                                                    |                                                                    |
|----------------------------------------------------------------------------------------------------|--------------------------------------------------------------------|
| Authentification                                                                                                    |                                                                    |
| Mot de passe                                                                                                    |                                                                    |
| Votre mot de passe doit respecter les règl<br>• 8 caractères minimum;<br>• au moins 1 minuscule, 1 majuscul<br>• différent de vos 3 précédents mots | es suivantes<br>le, 1 chiffre et 1 caractère spécial;<br>de passe. |
| Adresse mail                                                                                                    | bateau-ecole@courriel.fr                                           |
| Nouveau Mot de Passe                                                                                                    | •••••                                                              |
| Confirmer Mot de passe                                                                                                    | •••••                                                              |
| 🖱 Annuler 🖺 Valider                                                                                                    |                                                                    |

Un message à l'écran indique que le changement de mot de passe a bien été pris en compte

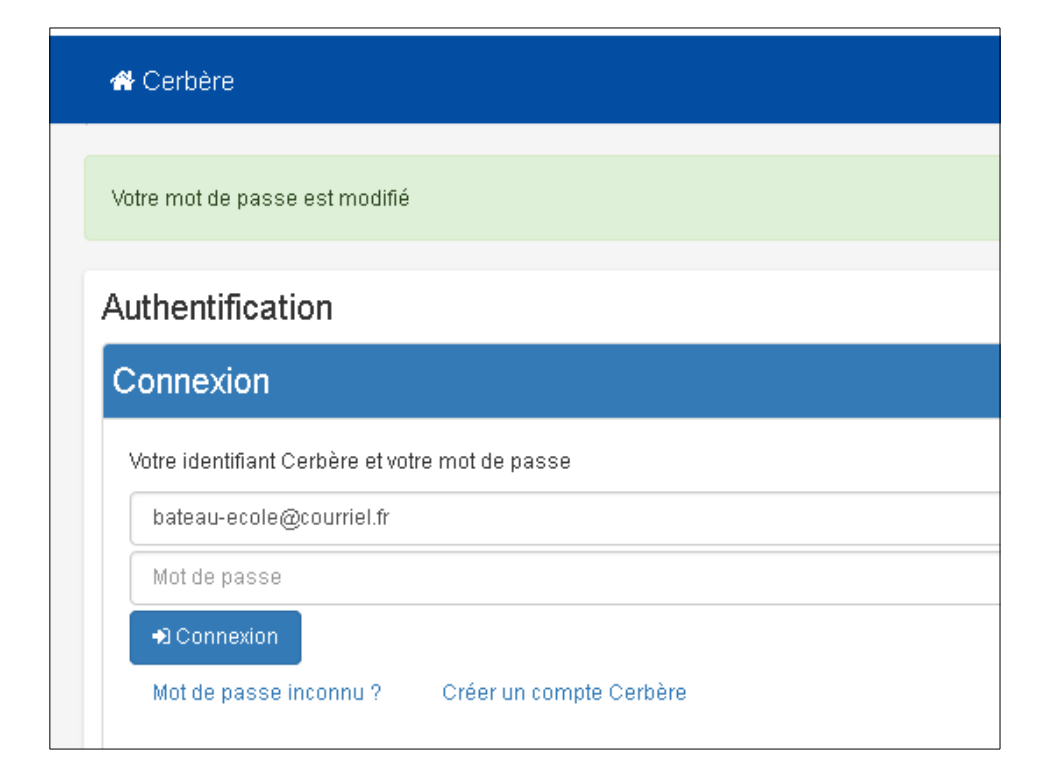

#### Ainsi qu'un mail de confirmation

| [Cerbère] Modification de votre mot de passe Boîte de réception ×                                                                  |
|----------------------------------------------------------------------------------------------------|
| Portail d'authentification Cerbère<br>À moi 👻                                                                                      |
| Bonjour,                                                                                                    |
| Le mot de passe de votre compte Cerbère vient d'être modifié à votre demande.                                                      |
| Cordialement,                                                                                                    |
| Cerbère : le portail d'authentification des ministères de la Transition Écologique et Solidaire et de la Cohésion des Territoires. |
| Ce message vous a été envoyé automatiquement. Nous vous remercions de ne pas y répondre.                                           |
|                                                                                                    |